Trường cần thiết kế một Web site dùng mã nguồn đóng phục vụ cho việc quảng bá thông tin cần thiết của trường bao gồm các hạng mục: tin tức, quảng cáo, công tác hỗ trơ, tuyển sinh và diễn đàn. Mục tin tức bao gồm các sự kiên liên quan đến hoạt động của trường; mục quảng cáo bao gồm các thông tin quảng cáo ví dụ như thành tích của nhà trường được báo đài khen tăng; mục công tác hỗ trợ nhằm giúp đỡ giảng viên, sinh viên của trường, những giảng viên hay sinh viên có thể vào đây xem thông tin về các khoản mục giúp đỡ sau đó liên hệ trực tiếp với phòng; công tác phục vụ tuyển sinh bao gồm các thông tin liên quan đến việc tuyển sinh các khóa khác nhau; và cuối cùng là phần diễn đàn cho phép mọi người có thể đăng tin (khi có tài khoản) và xem các mục tin trong diễn đàn. Liên quan đến việc quản lý các thông tin khác nhau trên web site được phân quyền như sau: việc quảng bá thông tin và quảng cáo sẽ do phòng PR của trường đảm nhiêm chỉ có các nhân viên trong phòng PR mới có quyền đăng bài, những người còn lai chỉ được xem mà thôi. Tương tự cho thông tin hỗ trợ chỉ có các nhân viên trong phòng Hỗ trở mới có quyền đăng bài, còn lai chỉ được xem. Mục thông tin tuyến sinh cũng được phân quyền chỉ có nhân viên phòng tuyến sinh mới có quyền đăng bài còn lại chỉ xem. Phần diễn đàn được quản lý như sau chỉ có tài khoản admin (quản trị web site) mới có quyền tạo các hạng mục khác nhau, có quyền xóa bài của những người khác, các tài khoản còn lại chỉ có quyền đăng bài khi có tài khoản (tài khoản do nguoi dùng tự tạo) và chỉ được xóa bài của mình đăng. Tất cả tài khoản sẽ do admin quản lý. Hê thống có khả năng reset mật khẩu tư đông khi có yêu cầu từ người dùng. Tất cả thông tin đăng trên web site đều có thể truy cập bên trong và ngoài trường. Hệ thống phải chạy nhanh, đáp ứng 10000 người truy cập cùng lúc và chạy 24/24, 7ngày/tuần, đảm bảo tính dự phòng và bảo mật. Để đảm bảo điều đó hê thống phải có 2 máy chủ web server, 2 database server chay SQL server/Oracle, và có 1 tường lửa để kiểm soát. Có 2 đường truyền tốc đô 100 Mbs (trong nước) và 2 Mbs(quốc tế) với hai nhà cung cấp khác nhau hoạt động theo cơ chế stand-by được dấu nối vào 2 thiết bị router khác nhau. Web site phải chia thành các module dựa theo yêu cầu. Dữ liêu trung bình 10TB/năm. Thiết lập bảng thử nghiêm

- Các chức năng hệ thông (Funcional testing)
- Hiệu năng hệ thống (Performance testing)

| Mã<br>kiểm<br>thử | Kịch<br>bản<br>kiểm<br>thử                               | Các bước kiểm thử                                                                                                    | Dữ liệu<br>kiểm thử       | Kết quả mong<br>đợi                      | Kết quả<br>thực tế | Đạt/<br>Khôn<br>g đạt |
|-------------------|----------------------------------------------------------|----------------------------------------------------------------------------------------------------|---------------------------|------------------------------------------|--------------------|-----------------------|
| F01               | Kiểm tra<br>chức<br>năng<br>đăng bài<br>trên diễn<br>đàn | <ol> <li>Truy cập website<br/>http://diendan.demo.com</li> <li>Nhập tài khoản</li> <li>Nhập mật khẩu</li> <li>Chọn đăng bài</li> <li>Nhập nội dung bài viêt</li> <li>Nhận nút OK</li> </ol> | Nội dung =<br>"Xin chào!" | Thông báo<br>đăng bài viết<br>thành công | Như mong<br>đợi    | Đạt                   |
| F02               | Kiểm tra<br>chức<br>năng sửa<br>bài viết                 | <ol> <li>Truy cập website<br/>http://diendan.demo.com</li> <li>Nhập tài khoản</li> <li>Nhập mật khẩu</li> </ol>                                                                             | Nội dung =<br>"Hello"     | Thông báo sửa<br>nội dung thành<br>công  | Như mong<br>đợi    | Đạt                   |

## **Functional testing**

|     |                        | 4. Chọn xem bài viết đã                          |                |                            |            |      |     |
|-----|------------------------|--------------------------------------------------|----------------|----------------------------|------------|------|-----|
|     |                        | đăng<br>5. Chan sửa hài siết                     |                |                            |            |      |     |
|     |                        | 5. Chọn sửa bài viết<br>6. Sửa nội dụng bài viết |                |                            |            |      |     |
|     |                        | 6 Nhấn nút OK                                    |                |                            |            |      |     |
| F03 | Kiểm tra               | 1 Truy cân website                               |                | Thông báo xóa              | Nhır       | mong | Đat |
| 105 | chírc                  | http://diendan.demo.com                          |                | hài viết thành             | đơi        | mong | Dạt |
|     | năng xóa               | 2. Nhâp tài khoản                                |                | công                       | uội        |      |     |
|     | bài viết               | 3. Nhập mật khẩu                                 |                | 8                          |            |      |     |
|     | trên diễn              | 4. Chon xem bài viết                             |                |                            |            |      |     |
|     | đàn dành               | 5. Nhấn nút xóa kế bên                           |                |                            |            |      |     |
|     | cho                    | bài viết muốn xóa                                |                |                            |            |      |     |
|     | admin                  | 6. Nhấn nút OK                                   |                |                            |            |      |     |
| F04 | Kiểm tra               | 1. Truy cập website                              |                | Thông báo xóa              | Như        | mong | Đạt |
|     | chức                   | http://diendan.demo.com                          |                | bài viết thành             | đợi        |      |     |
|     | năng xóa               | 2. Nhập tài khoản                                |                | công                       |            |      |     |
|     | bài viết               | 3. Nhập mật khẩu                                 |                |                            |            |      |     |
|     | của mình               | 4. Chọn xem bài viêt đã                          |                |                            |            |      |     |
|     | trên diên              | đăng                                             |                |                            |            |      |     |
|     | đàn                    | 5. Nhân nút xóa kế bên                           |                |                            |            |      |     |
|     |                        | bái viet muon xóa                                |                |                            |            |      |     |
| E05 | Viâm tro               | 6. INNAN NUT OK                                  | Nê: duna -     | Thông báo                  | Mhar       |      | Det |
| FU5 | kiem tra               | 1. Iruy cap website                              | $No1 \ dung =$ | Inong bào<br>đăng bài viất | Nnư<br>đơi | mong | Đạt |
|     | năng                   | 2 Nhân tài khoản                                 | по цо          | thành công                 | uội        |      |     |
|     | đăng bài               | 2. Nhập tại khôản<br>3. Nhập mật khẩu            |                | thann cong                 |            |      |     |
|     | hỗ trơ                 | 4 Chon đặng bài                                  |                |                            |            |      |     |
|     | no uộ                  | 5. Nhâp nội dụng bài việt                        |                |                            |            |      |     |
|     |                        | 6. Nhấn nút OK                                   |                |                            |            |      |     |
| F06 | Kiểm tra               | 1. Truy câp website                              | Nôi dung =     | Thông báo sửa              | Như        | mong | Đat |
|     | chức                   | http://hotro.demo.com                            | "Hỗ trợ 22"    | nội dung thành             | đợi        | U    | -   |
|     | năng sửa               | 2. Nhập tài khoản                                |                | công                       |            |      |     |
|     | bài hỗ                 | 3. Nhập mật khẩu                                 |                |                            |            |      |     |
|     | trợ                    | 4. Chọn xem bài viết đã                          |                |                            |            |      |     |
|     |                        | đăng ,                                           |                |                            |            |      |     |
|     |                        | 5. Chọn sửa bài việt                             |                |                            |            |      |     |
|     |                        | 6. Sưa nội dung bải việt                         |                |                            |            |      |     |
| E07 | Vi <sup>2</sup> na Ana | 6. Nnan nut OK                                   |                | Thên bi bi                 | NT1        |      | Det |
| FU/ | chíra                  | 1. Ifuy cap website                              |                | Thong bao xoa              | Nnư<br>đơi | mong | Đại |
|     | năng vóa               | 2 Nhập tài khoản                                 |                | công                       | uội        |      |     |
|     | hài hỗ                 | 3 Nhập tại khôản                                 |                | cong                       |            |      |     |
|     | tro                    | 4. Chon xóa bài viết                             |                |                            |            |      |     |
|     | uò                     | 5. Chon các bài viết muốn                        |                |                            |            |      |     |
|     |                        | xóa                                              |                |                            |            |      |     |
|     |                        | 6. Nhấn nút OK                                   |                |                            |            |      |     |
| F08 | Kiểm tra               | 1. Truy cập website                              | Nội dung =     | Thông báo                  | Như        | mong | Đạt |
|     | chức                   | http://qc.demo.com                               | "Quảng         | đăng bài viết              | đợi        | -    |     |
|     | năng                   | 2. Nhập tài khoản                                | cáo"           | thành công                 |            |      |     |

|     | đăng bài     | 3. Nhập mật khẩu<br>4. Chọn đăng bài  |                     |                |            |      |     |
|-----|--------------|---------------------------------------|---------------------|----------------|------------|------|-----|
|     | cáo          | 5. Nhập nội dung bài viêt             |                     |                |            |      |     |
|     | 2            | 6. Nhấn nút OK                        |                     |                |            |      | _   |
| F09 | Kiêm tra     | 1. Truy cập website                   | Nội dung =          | Thông báo sửa  | Như<br>đơi | mong | Đạt |
|     | năng sửa     | 11110://qc.demo.com                   | Qc quang            |                | dội        |      |     |
|     | hài          | 2. Nhập tại Khôan<br>3. Nhập mật khẩu | Ca0                 | cong           |            |      |     |
|     | ู่<br>กมล์ทฐ | 4 Chon xem bài viết đã                |                     |                |            |      |     |
|     | cáo          | đăng                                  |                     |                |            |      |     |
|     | ••••         | 5. Chon sửa bài viết                  |                     |                |            |      |     |
|     |              | 6. Sửa nội dung bài viết              |                     |                |            |      |     |
|     |              | 6. Nhấn nút OK                        |                     |                |            |      |     |
| F10 | Kiểm tra     | 1. Truy cập website                   |                     | Thông báo xóa  | Như        | mong | Đạt |
|     | chức         | http://qc.demo.com                    |                     | bài viết thành | đợi        |      |     |
|     | năng xóa     | 2. Nhập tài khoản                     |                     | công           |            |      |     |
|     | bài          | 3. Nhập mật khâu                      |                     |                |            |      |     |
|     | quang        | 4. Chọn xóa bài viết                  |                     |                |            |      |     |
|     | cao          | 5. Chọn các bài việt muon             |                     |                |            |      |     |
|     |              | 6. Nhấn nút OK                        |                     |                |            |      |     |
| F11 | Kiểm tra     | 1. Truy câp website                   | Nôi dung =          | Thông báo      | Như        | mong | Đat |
|     | chức         | http://diendan.demo.com               | "Hi"                | bình luận      | đợi        | 0    | •   |
|     | năng         | 2. Nhập tài khoản                     |                     | thành công và  | -          |      |     |
|     | bình luận    | 3. Nhập mật khẩu                      |                     | bình luận hiển |            |      |     |
|     | trên bài     | 4. Chọn bài viết để bình              |                     | thị dưới bài   |            |      |     |
|     | viêt         | luận                                  |                     | viêt.          |            |      |     |
|     | trong        | 5. Nhập nội dung bình                 |                     |                |            |      |     |
|     | dien dan     | luạn<br>6 Nhấn nứt OK                 |                     |                |            |      |     |
| F12 | Kiểm tra     | 1 Truy cân website                    | Từ khóa –           | Kết quả tìm    | Nhır       | mong | Đạt |
|     | chírc        | http://diendan.demo.com               | "Hỗ trơ"            | kiếm hiển thị  | đơi        | mong | Dại |
|     | năng tìm     | 2. Nhập từ khóa tìm kiếm              | no uș               | các bài viết   | uội        |      |     |
|     | kiếm bài     | trong ô tìm kiếm                      |                     | liên quan đến  |            |      |     |
|     | viết trên    | 3. Nhấn nút tìm kiếm                  |                     | từ khóa tìm    |            |      |     |
|     | diễn đàn     | 4. Kiểm tra kết quả tìm               |                     | kiếm.          |            |      |     |
|     |              | kiểm                                  |                     |                |            |      |     |
| F13 | Kiêm tra     | 1. Truy cập website                   | Email =             | Email xác      | Như        | mong | Đạt |
|     | chức         | http://diendan.demo.com               | abc@examp           | nhận gửi thành | đợi        |      |     |
|     | nang dạt     | 2. Mnan vao "Quen mạt                 | le.com<br>Môt l-hồn | dùng có thể    |            |      |     |
|     | khẩu         | 3 Nhân địa chỉ email                  | mới –               | dăt lai mât    |            |      |     |
|     | KIIGU        | 4. Nhấn nút gửi vên cầu               | "Matkhau12          | khẩu mới dua   |            |      |     |
|     |              | đặt lại mật khẩu                      | 3"                  | liên kết trong |            |      |     |
|     |              | 5. Kiểm tra email và đặt              |                     | email.         |            |      |     |
|     |              | lại mật khẩu mới                      |                     | -              |            |      |     |
| F14 | Kiểm tra     | 1. Truy cập website                   |                     | Hiển thị thông | Như        | mong | Đạt |
|     | chức         | http://diendan.demo.com               |                     | báo xóa tài    | đợi        |      |     |
|     | năng xóa     | 2. Nhập tài khoản                     |                     | khoản thành    |            |      |     |

| tài khoản | 3. Nhập mật khẩu       | công  | , người   |  |
|-----------|------------------------|-------|-----------|--|
| cho       | 4. Chọn xóa tài khoản  | dùng  | không     |  |
| admin     | 5. Chọn tài khoản muốn | thể ở | tăng nhập |  |
|           | xóa                    | bằng  | tài khoản |  |
|           | 6. Nhấn nút OK         | đó ni | řa.       |  |

## Performance testing

| Mã<br>kiểm<br>thử | Kịch<br>bản<br>kiểm<br>thử                     | Các bước kiểm thử                                                                                                    | Dữ liệu kiểm<br>thử                                                                                                    | Kết quả mong<br>đợi                                                                                                    | Kết quả<br>thực tế    | Đạt/<br>Khôn<br>g đạt |
|-------------------|------------------------------------------------|----------------------------------------------------------------------------------------------------|----------------------------------------------------------------------------------------------------|----------------------------------------------------------------------------------------------------|-----------------------|-----------------------|
| P01               | Kiểm tra<br>tính dự<br>phòng<br>của máy<br>chủ | <ol> <li>Tắt nguồn hoặc<br/>ngắt kết nối mạng<br/>máy chủ</li> <li>Quan sát hệ thống<br/>giám sát để đảm bảo<br/>rằng máy chủ chính<br/>đã ngừng hoạt động.</li> <li>Kích hoạt máy<br/>chủ dự phòng.</li> <li>Kiểm tra dữ liệu<br/>và các dịch vụ trên<br/>máy chủ dự phòng<br/>xem có đảm bảo đã<br/>được sao lưu và hoạt<br/>động một cách bình<br/>thường.</li> </ol> | - Thời gian<br>phản hồi của<br>máy dự phòng:<br>100ms                                                                                                    | <ul> <li>Dữ liệu và các dịch vụ trên máy dự phòng đã được sao lưu và hoạt động một cách bình thường.</li> <li>Máy dự phòng hoạt động ổn định và đáp ứng được lưu lượng truy cập</li> </ul>                                                                                   | Khác với<br>mong muốn | Khôn<br>g đạt         |
| P02               | Kiểm<br>tra tính<br>cân<br>bằng tải            | Tắt một hoặc một số<br>máy chủ trong hệ<br>thống cân bằng tải                                                                                                    | <ul> <li>Số lượng<br/>máy chủ trước<br/>khi sự cố: 5</li> <li>Số lượng<br/>máy chủ sau<br/>khi sự cố: 4 (1<br/>máy chủ bị tắt)</li> <li>Tải lượng<br/>yêu cầu: 100<br/>yêu cầu mỗi<br/>giây</li> </ul> | <ul> <li>Hệ thống<br/>cân bằng tải<br/>phải nhận<br/>biết sự cố và<br/>chuyển<br/>hướng yêu<br/>cầu của người<br/>dùng sang<br/>các máy chủ<br/>hoạt động<br/>khác.</li> <li>Người dùng<br/>không được<br/>gặp phải lỗi<br/>hoặc gián<br/>đoạn trong<br/>dịch vụ.</li> </ul> | Như mong<br>đợi       | Đạt                   |
| P03               | Kiểm                                           | 1. Mô phỏng sự cố                                                                                                    |                                                                                                    | Trang web                                                                                                    | Như mong              | Đạt                   |

|     | tra dự<br>phòng<br>của máy<br>chủ<br>CSDL                       | một máy chủ CSDL<br>trong khi truy cập<br>vào trang web<br>2. Xác nhận chuyển<br>tiếp liền mạch sang<br>máy chủ dư phòng                                                                                            |                                                                                                  | vẫn truy cập<br>bình thường<br>trong quá<br>trình chuyển<br>đổi                                                                            | đợi                                                                                    |               |
|-----|-----------------------------------------------------------------|----------------------------------------------------------------------------------------------------|--------------------------------------------------------------------------------------------------|----------------------------------------------------------------------------------------------------|----------------------------------------------------------------------------------------|---------------|
| P04 | Kiểm<br>tra tính<br>dự<br>phòng<br>của hệ<br>thống              | <ol> <li>Mô phỏng tắt<br/>máy chủ chính.</li> <li>Kiểm tra xem hệ<br/>thống có tự động<br/>chuyển sang máy<br/>chủ dự phòng.</li> <li>Kiểm tra hoạt<br/>động của hệ thống<br/>trên máy chủ dự<br/>phòng.</li> </ol> |                                                                                                  | Hệ thống tự<br>động chuyển<br>sang máy chủ<br>dự phòng mà<br>không ảnh<br>hưởng đến<br>người dùng,<br>thời gian<br>chuyển đối <<br>2 phút. | Sau khi tắt<br>máy chủ<br>chính, máy<br>chủ dự<br>phòng mất 5<br>phút để kích<br>hoạt. | Khôn<br>g đạt |
| P05 | Kiêm tra<br>tải diễn<br>đàn dưới<br>lưu<br>lượng<br>lớn         | <ol> <li>Tạo 1000 người<br/>dùng đồng thời truy<br/>cập diễn đàn.</li> <li>Quan sát thời gian<br/>phản hồi của hệ<br/>thống.</li> <li>Kiểm tra các<br/>trang nội dung được<br/>tải thành công.</li> </ol>           | -Số người dùng:<br>1000<br>- Thời gian phản<br>hồi tối đa:<br>200ms                              | Thời gian<br>phản hồi dưới<br>200ms,<br>không có lỗi<br>kết nối hoặc<br>trang lỗi.                                                         | Như mong<br>đợi                                                                        | Đạt           |
| P06 | Kiểm tra<br>tải trang<br>hỗ trợ<br>khi<br>người<br>dùng<br>đông | <ol> <li>Tạo 500 yêu cầu<br/>hỗ trợ từ 500 người<br/>dùng khác nhau.</li> <li>Quan sát thời gian<br/>xử lý và phản hồi<br/>của hệ thống.</li> <li>Kiểm tra xem các<br/>yêu cầu được ghi<br/>nhận.</li> </ol>        | <ul> <li>Số yêu cầu hỗ<br/>trợ: 500</li> <li>Thời gian phản<br/>hồi tối đa:<br/>250ms</li> </ul> | Tất cả các<br>yêu cầu hỗ<br>trợ được ghi<br>nhận, hệ<br>thống không<br>bị quá tải và<br>phản hồi<br>trong thời<br>gian tối đa.             | Như mong<br>đợi                                                                        | Đạt           |